#### Pilih LOGIN/RESGISTER

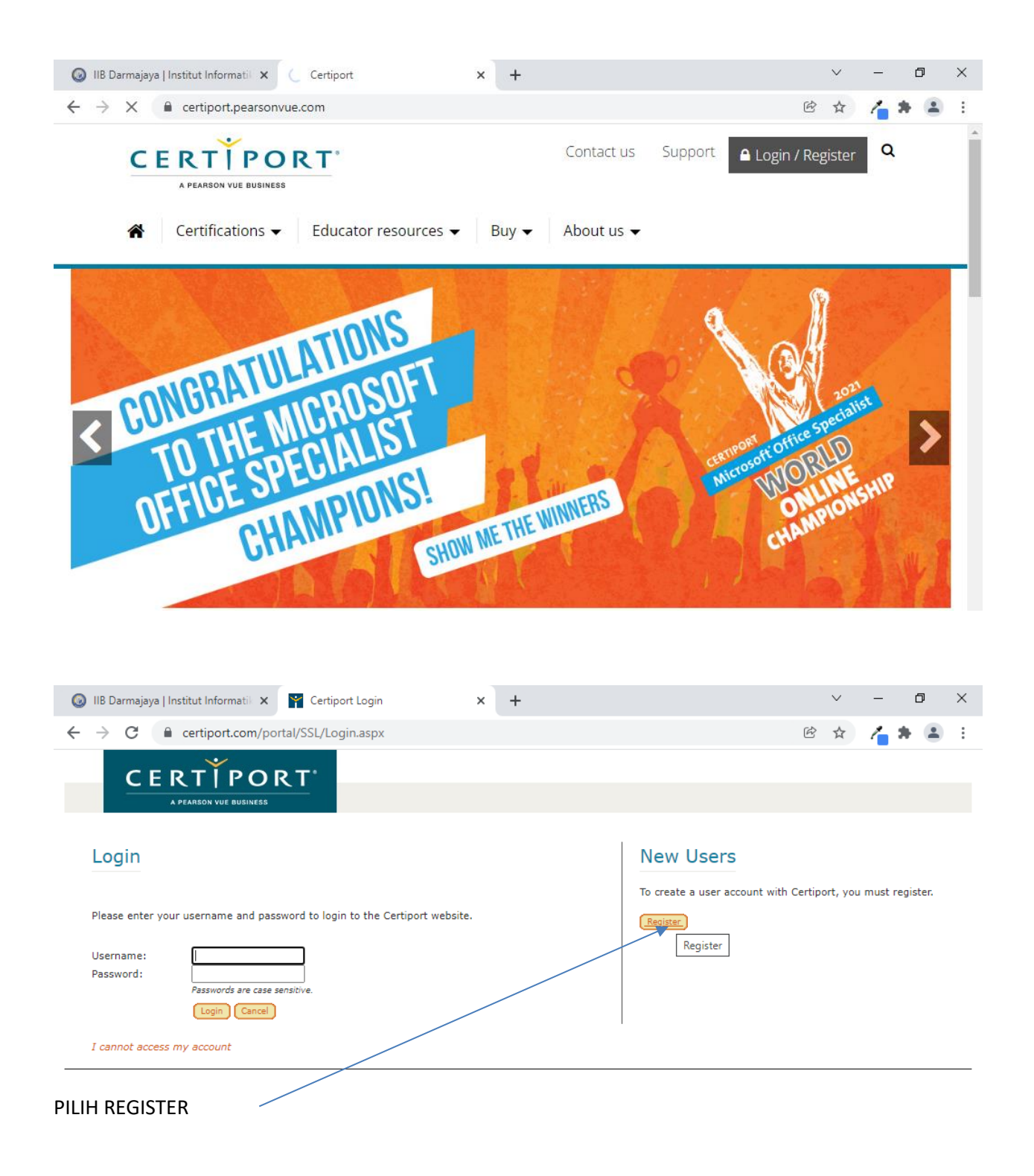

# User Registration

| Welcome to Certiport | Preferred language:                                                                                                    | English                                                                                                    |
|----------------------|----------------------------------------------------------------------------------------------------|----------------------------------------------------------------------------------------------------|
| Account Setup        | Country/Region: *                                                                                                    | <-Select->                                                                                                    |
| Personal Information | Welcome to Certiport User Regist                                                                                                    | tration. This is the first step to accessing globally recognized certification exams and unlocking the                                                                                                    |
| Profile              | many resources available to you.                                                                                                    |                                                                                                    |
| Choose A Purpose     |                                                                                                    |                                                                                                    |
|                      | By accessing this website and cr<br>Agreement ("Agreement"). This<br>Pearson, Inc., and your testing p<br>acceptance of <i>Pearson VUE's Prin</i><br><i>Service</i> , in conjunction with you<br>obligations to provide you proce<br>I Agree * <i>Certiport Privac</i> | Agreement is entered into by and between you as a test taker, Certiport, a business of NCS<br>program owner ("Test Sponsor"). This Agreement represents your understanding and<br>vacy Policy and Cookies Policy including the collection of your data and Certiport's Terms of<br>r acceptance of the policies and procedures as established by the Test Sponsor and our<br>iss your test results.<br>y Statement<br>reCAPTCHA<br>Privacy - Terms |
|                      | To avoid creating duplicate user a<br>Assistant.<br>(* indicates a required field)                                                                                                    | accounts, you can verify that you have not previously registered with Certiport by using the <i>Login</i>                                                                                                    |
|                      | Next Cancel                                                                                                    | Activate Windows                                                                                                    |

# KLIK NEXT/ SELANJUTNTA

| IIB Darmajaya   Institut Informati | × Y Certiport Portal                                                                                                    | × +                                                                                                    | ✓ - □                                                                                                    |
|------------------------------------|----------------------------------------------------------------------------------------------------|----------------------------------------------------------------------------------------------------|----------------------------------------------------------------------------------------------------|
| → C 🔒 certiport.com                | m/portal/Pages/Registration.as                                                                                                    | рх                                                                                                    | 아 🖻 ☆ 者 😩                                                                                                    |
| leer Desistration                  |                                                                                                    |                                                                                                    |                                                                                                    |
| Ser Registration                   |                                                                                                    |                                                                                                    |                                                                                                    |
| Welcome to Certiport               | First name:*                                                                                                    | HENDRI                                                                                                    |                                                                                                    |
| Account Setup                      | Middle name:                                                                                                    |                                                                                                    |                                                                                                    |
| Personal Information               | Last name:*                                                                                                    | PURNOMO                                                                                                    |                                                                                                    |
| Profile                            | Display surpame first:                                                                                                    | HENDRI PURNOMO                                                                                                    |                                                                                                    |
| Choose A Purpose                   | This is exactly how your na                                                                                                    | me will appear on your certificate(s).                                                                                                    |                                                                                                    |
| Summary                            | ,,,,,,,,,,,,,,,,,,,,,,,,,,,,,,,,,,,,,,,                                                                                                    |                                                                                                    |                                                                                                    |
| Cannary                            |                                                                                                    | Day Month Year                                                                                                    |                                                                                                    |
|                                    | Birthdate:*                                                                                                    | 5 🗸 October 💙 1996 🗸                                                                                                    |                                                                                                    |
|                                    | If you forget your username<br>birthdate in order to verify                                                                                                    | e or password and need to use automated assistance your identity.                                                                                                    | to retrieve them, you will be asked for your                                                                                                    |
|                                    | LOGIN INFORMATION                                                                                                    |                                                                                                    |                                                                                                    |
|                                    | Username: *                                                                                                    | HENDRIPURNOMO                                                                                                    |                                                                                                    |
|                                    | Password:*                                                                                                    | •••••                                                                                                    |                                                                                                    |
|                                    |                                                                                                    |                                                                                                    |                                                                                                    |
|                                    | Confirm password:*                                                                                                    | ••••                                                                                                    |                                                                                                    |
|                                    | Confirm password:*                                                                                                    | ••••                                                                                                    |                                                                                                    |
|                                    | Confirm password:* Your username must have at leas                                                                                                    | t 6 chargeters. Your password must have at least 8 characters, an                                                                                                    | nd is case sensitive. Neither username nor password may                                                                                                    |
|                                    | Confirm password:*<br>Your username must have at leas<br>contain spaces.                                                                                                    | t 6 characters, Your password must have at least 8 characters, an                                                                                                    | nd is case sensitive. Neither username nor password may                                                                                                    |
|                                    | Confirm password:*<br>Your username must have at leas<br>contain spaces.<br>You will use this information to lo<br>information. Keep your cregent                                                                                                    | t 6 characters, Your password must have at least 8 characters, ar<br>sin to take exams, view your results, and access tools at www.ce<br>tals in a safe place.                                                                                                    | nd is case sensitive. Neither username nor password may<br>rtiport.com. You will receive an email containing this                                                                                                    |
|                                    | Confirm password:*<br>Your username must have at leas<br>contain spaces.<br>You will use this information to lo<br>information. Keep your creatent                                                                                                    | t 6 characters, Your password must have at least 8 characters, ar<br>sin to take exams, view your results, and access tools at www.ce<br>ials in a safe place.                                                                                                    | nd is case sensitive. Neither username nor password may<br>rtiport.com. You will receive an email containing this                                                                                                    |
|                                    | Confirm password:*<br>Your username must have at leas<br>contain spaces.<br>You will use this information to lo<br>information. Keep your creatent<br>SECURITY QUESTIONS/AND                                                                                                    | t 6 characters. Your password must have at least 8 characters, and<br>sin to take exams, view your results, and access tools at www.ce<br>ials in a safe place.                                                                                                    | nd is case sensitive. Neither username nor password may<br>rtiport.com. You will receive an email containing this                                                                                                    |
|                                    | Confirm password:*<br>Your username must have at lease<br>contain spaces.<br>You will use this information to be<br>information. Keep your creatent<br>SECURITY QUESTIONS/AN:<br>If you forget your username or page                                                                        | t 6 characters. Your password must have at least 8 characters, an<br>of to take exams, view your results, and access tools at www.ce<br>tals in a safe place.<br>SWERS<br>assword, you will be asked to provide the answers to your securit                                                                            | nd is case sensitive. Neither username nor password may<br>rtiport.com. You will receive an email containing this<br>y questions in order to verify your identity.                                                            |
|                                    | Confirm password:*<br>Your username must have at lease<br>contain spaces.<br>You will use this information to be<br>information. Keep your creatent<br>SECURITY QUESTIONS/AN:<br>If you forget your username or pu<br>Security Question 1:*                                                 | t 6 characters. Your password must have at least 8 characters, an<br>sin to take exams, view your results, and access tools at www.ce<br>tals in a safe place.<br>SWERS<br>assword, you will be asked to provide the answers to your securit<br>What is your mother's name?                                            | nd is case sensitive. Neither username nor password may<br>rtiport.com. You will receive an email containing this<br>y questions in order to verify your identity.                                                            |
|                                    | Confirm password:*<br>Your username must have at lease<br>contain spaces.<br>You will use this information to lo<br>information. Keep your createst<br>SECURITY QUESTIONS/ANSI<br>If you forget your username or put<br>Security Question 1:*<br>Security Answer 1:*                        | t 6 characters. Your password must have at least 8 characters, an<br>sin to take exams, view your results, and access tools at www.ce<br>ials in a safe place.<br><b>SWERS</b><br>assword, you will be asked to provide the answers to your securit<br>What is your mother's name?<br>MAYA                             | nd is case sensitive. Neither username nor password may<br>rrtiport.com. You will receive an email containing this<br>y questions in order to verify your identity.                                                           |
|                                    | Confirm password:*<br>Your username must have at lease<br>contain spaces.<br>You will use this information to lo<br>information. Keep your createst<br>SECURITY QUESTIONS/AN:<br>If you forget your username or pu<br>Security Question 1:*<br>Security Answer 1:*<br>Security Question 2:* | t 6 characters. Your password must have at least 8 characters, ar<br>in to take exams, view your results, and access tools at www.ce<br>ials in a safe place.<br>SWERS<br>assword, you will be asked to provide the answers to your securit<br>What is your mother's name?<br>MAYA<br>What is your grandmother's name? | nd is case sensitive. Neither username nor password may<br>rtiport.com. You will receive an email containing this<br>y questions in order to verify your identity.<br>Aquivate Windows<br>Go to Settings to activate Windows. |

UNTUK USERNAME SILAHKAN PILIH SESUAI YANG MUADA DI INGAT

DIGUNAKAN UNTUK LOGIN UJIAN

| User Registration    |                                                                                                    |          |           |      |  |
|----------------------|----------------------------------------------------------------------------------------------------|----------|-----------|------|--|
| Welcome to Certiport | CONTACT INFORMATION                                                                                |          |           |      |  |
|                      | Your email address will be required if you forget your username or password and for official Certi | port com | nunicatio | ons. |  |
| Personal Information | Email:* HENDRIALI.HP@GMAIL.COM                                                                     |          |           |      |  |
| Profile              | Confirm Email:* HENDRIALI.HP@GMAIL.COM                                                             |          |           |      |  |
| Choose A Purpose     | Phone:                                                                                             |          |           |      |  |
| Summary              | Student ID:                                                                                        |          |           |      |  |
|                      | MAILING ADDRESS Country/Region: Indonesia                                                          |          |           |      |  |
|                      |                                                                                                    |          |           |      |  |
|                      | HENDRI PURNOMO                                                                                     |          |           |      |  |
|                      | Line 1:* PERUMAHAN PESONA NATAR RESIDEN BLOK                                                       |          |           |      |  |
|                      | Line 2:                                                                                            |          |           |      |  |
|                      | City:*                                                                                             |          |           |      |  |
|                      | Zip/Postal Code:* 35152                                                                            |          |           |      |  |
|                      |                                                                                                    |          |           |      |  |

| 🛿 Welcome to Certiport | Are you currently enrolled as a student (part-time or full time)?*            |
|------------------------|-------------------------------------------------------------------------------|
| 🛿 Account Setup        | • Yes                                                                         |
| Yersonal Information   | O No<br>How many years of schooling have you completed?*                      |
| Profile                | 16+ ~                                                                         |
| Choose A Purpose       |                                                                               |
| Summary                | Are you currently employed?*  Yes  No  Which best describes you?*  Unemployed |
|                        | Gender<br>O Male<br>O Female                                                  |
|                        | Previous Submit Cancel                                                        |

KLIK NEXT /SELANJUTNYA

### User Registration

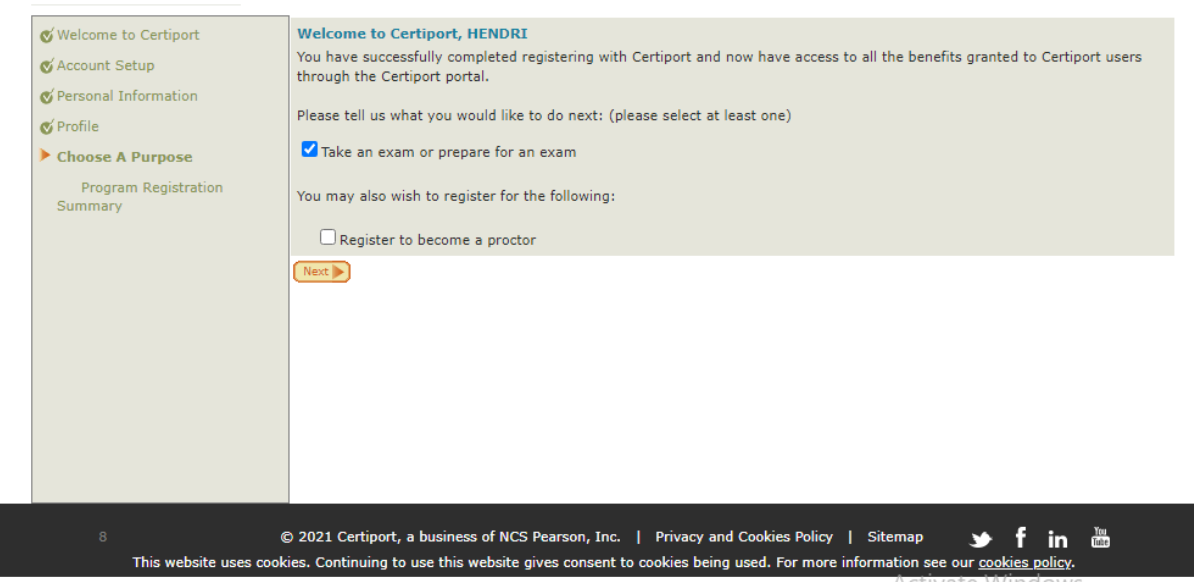

## PILIH IKUT UJIAN /Take an exam or prepare for an exam

|                                 | To take an exam, you mus                  | t be registered with the certification | n program.             |                              |
|---------------------------------|-------------------------------------------|----------------------------------------|------------------------|------------------------------|
| Account Setup                   | Certinort                                 | You are registered                     | Edit registration data |                              |
| Personal Information            | IC2 Digital Literary Cod                  | iferation (IC2)                        | Luc registration data  |                              |
| y Profile                       | TCS Digital Literacy Cen                  | meation (ICS)                          |                        |                              |
| 🗹 Choose A Purpose              | Entrepreneursmp and Smail business (biz)  |                                        |                        |                              |
| Program Registration<br>Summary | Communication Skills fo                   | r Business (CSB)                       |                        |                              |
|                                 | Microsoft                                 | Register                               |                        |                              |
|                                 | Microsoft Office Special                  | st (MOS)                               |                        |                              |
|                                 | Microsoft Technology As                   | sociate (MTA)                          |                        |                              |
|                                 | Microsoft Certified Fundamentals (MSPUND) |                                        |                        |                              |
|                                 | Microsoft Certified Educ                  | ator (MCE)                             |                        |                              |
|                                 |                                           |                                        |                        |                              |
|                                 | Adobe                                     | Register                               |                        |                              |
|                                 | Adobe Certified Professi                  | onal (ACPro)                           |                        |                              |
|                                 |                                           |                                        |                        |                              |
|                                 | Intuit                                    | Register                               |                        |                              |
|                                 | Intuit Certifications (IN                 | Г)                                     |                        |                              |
|                                 |                                           |                                        |                        |                              |
|                                 | Autodesk                                  | Register                               |                        |                              |
|                                 | Autodesk Certified User                   | (ACU)                                  |                        |                              |
| /                               | Autodesk Certified Profe                  | essional (ACP)                         |                        |                              |
|                                 | Annle                                     | Degister                               |                        |                              |
|                                 |                                           |                                        | 0 = +                  | unte Mineleure               |
|                                 | App Development with                      | Swift Certification (APPLE)            | Acti                   | vate windows                 |
|                                 | EC-Council                                | Register                               |                        | settings to activate windows |
|                                 |                                           | Register                               |                        |                              |

KLIK REGISTER

PILIH SATU SAJA

| First name:*      | HENDRI                                         | First name:      |           |
|-------------------|------------------------------------------------|------------------|-----------|
| diddle name:      |                                                | Middle name:     |           |
| .ast name:*       | PURNOMO                                        | Last name:       |           |
| Phone:            |                                                |                  |           |
|                   | Do not include the international calling code. |                  |           |
| Email:*           | HENDRIALI.HP@GMAIL.COM                         |                  |           |
| Company:          |                                                |                  |           |
| Job title:        |                                                |                  |           |
| Language:*        | English V                                      | Country/Region:  | Indonesia |
|                   |                                                | Line 1:          |           |
| Country/Region:*  | Indonesia 🗸 🗸                                  | Line 2:          |           |
| Line 1:*          | PERUMAHAN PESONA NATAR RESIDEN BLOK D NO       | City:            |           |
| Line 2:           |                                                | Zip/Postal Code: |           |
| City:*            | LAMPUNG                                        |                  | ·         |
| Zip/Postal Code:* | 35152                                          |                  |           |

## CEK PROFILE ADA JIKA SUDAH BENAR KLIK SUBMIT/KIRIM

| Welcome to Certiport             | To belie on even and      | a be englished with the section of    |                              |        |
|----------------------------------|---------------------------|---------------------------------------|------------------------------|--------|
| Account Setup                    | io take an exam, you mus  | t be registered with the certificatio | i program.                   |        |
| Personal Information             | Certiport                 | You are registered.                   | Edit registration data       |        |
| Profile                          | IC3 Digital Literacy Cer  |                                       |                              |        |
| Choose A Purpose                 | Entrepreneurship and S    |                                       |                              |        |
| Program Registration     Summary | Communication Skills fo   | or Business (CSB)                     |                              |        |
|                                  | Microsoft                 | You are registered.                   | Edit registration data       |        |
|                                  | Microsoft Office Special  | ist (MOS)                             |                              |        |
|                                  | Microsoft Technology As   | ssociate (MTA)                        |                              |        |
|                                  | Microsoft Certified Fund  |                                       |                              |        |
|                                  | Microsoft Certified Educ  | cator (MCE)                           |                              |        |
|                                  | Adobe                     | Register                              |                              |        |
|                                  | Adobe Certified Profess   | ional (ACPro)                         |                              |        |
|                                  | Intuit                    | Register                              |                              |        |
|                                  | Intuit Certifications (IN | T)                                    |                              |        |
|                                  | Autodesk                  | Register                              |                              |        |
|                                  | Autodesk Certified User   | r (ACU)                               |                              |        |
|                                  | Autodesk Certified Prof   | essional (ACP)                        |                              |        |
|                                  | Apple                     | Register                              |                              |        |
|                                  | App Development with      | Swift Certification (APPLE)           | Activate Windows             |        |
|                                  |                           |                                       | Go to Settings to activate V | Vindov |
|                                  | EC-Council                | Register                              |                              |        |

KLIK SELANJUTNYA SAJA

# CERTIPORT A PEARSON VUE BUSINESS

#### **User Registration**

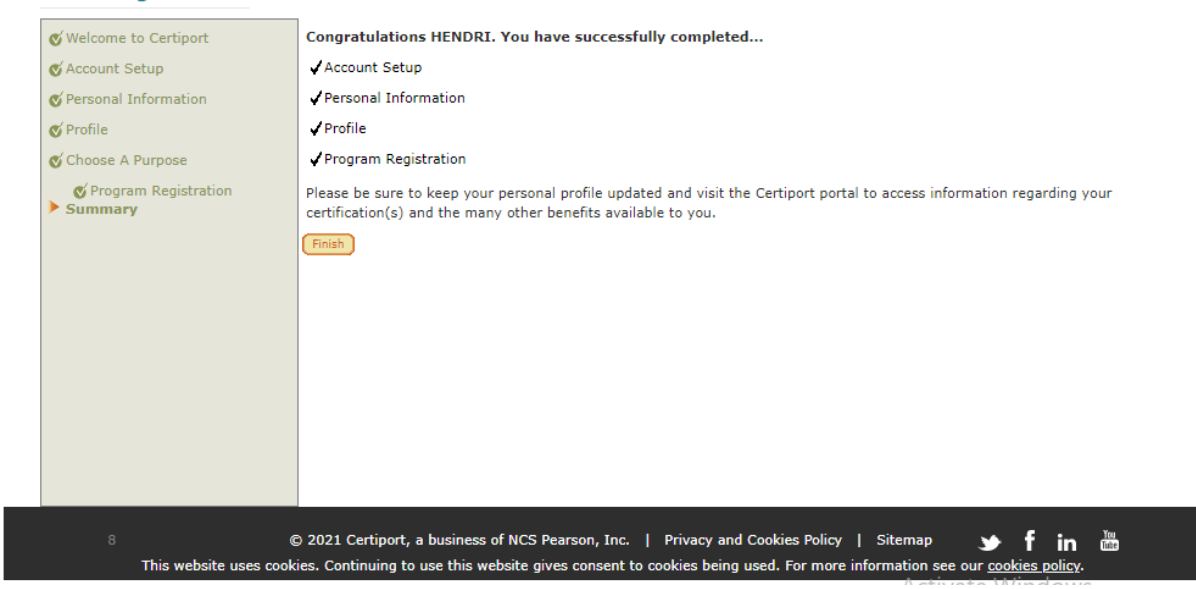

KLIK FINISH /SLESAI